Ingresamos a la sección de "Biblias y Utilidades" de www.ladoctrina.org

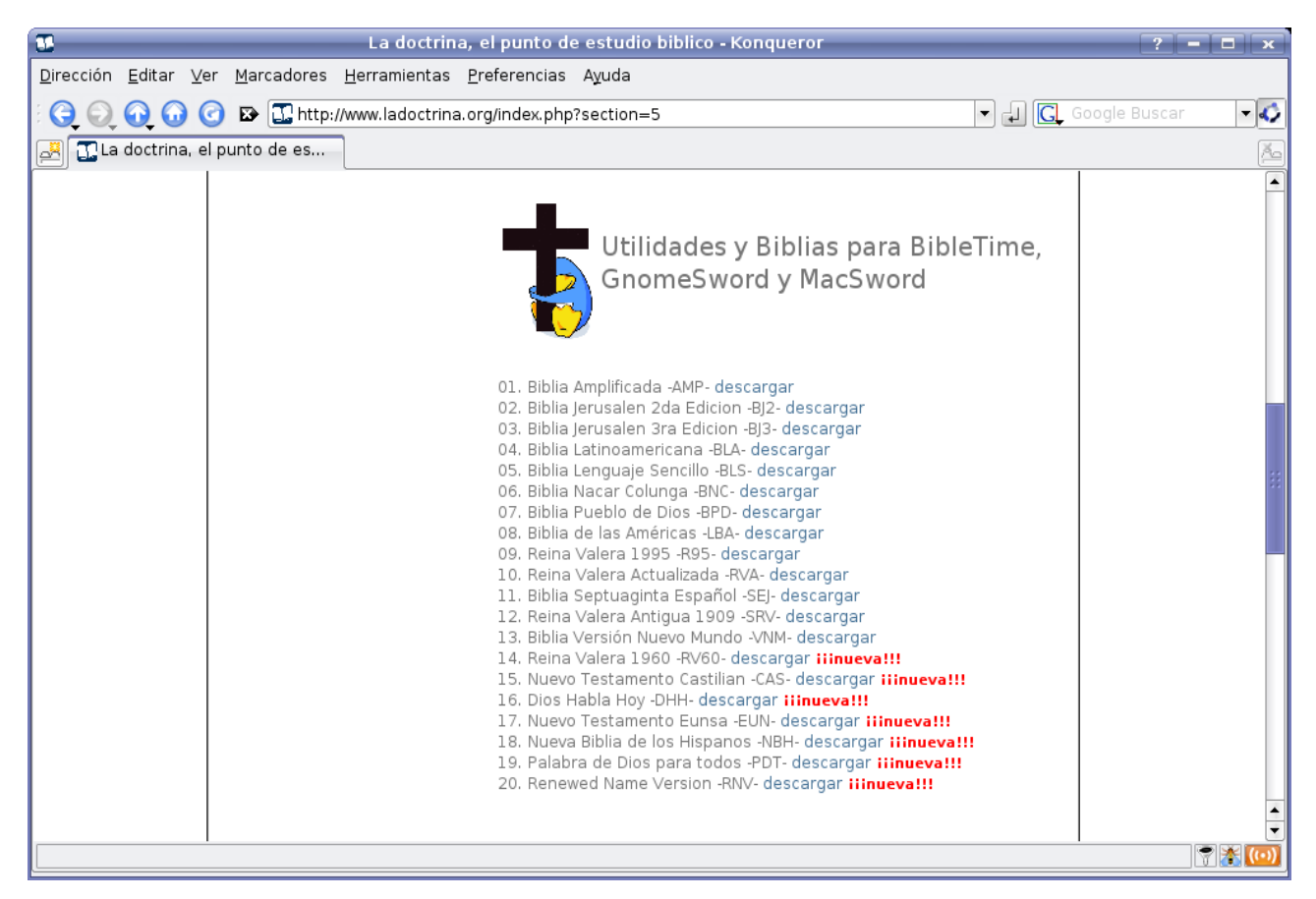

Descargamos los archivos de las Biblias que deseamos instalar

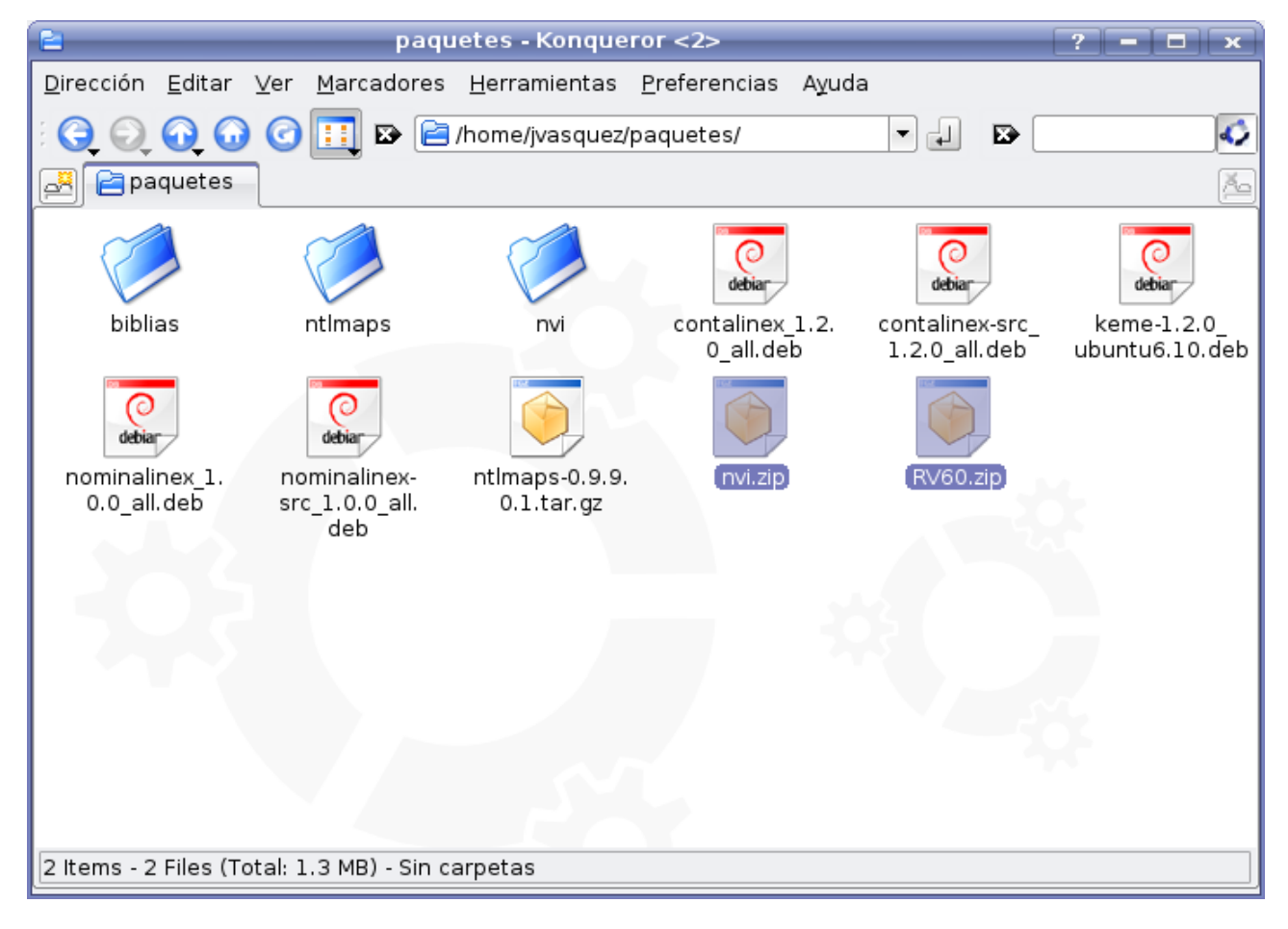

Creamos un directorio en donde desempacaremos las Biblias, en este caso le llamamos "biblias"

| 2                                | paqu                                  | ietes - Konque               | ror <2>                            |                                  | ? = 🗆 🗙                       |
|----------------------------------|---------------------------------------|------------------------------|------------------------------------|----------------------------------|-------------------------------|
| <u>D</u> irección <u>E</u> ditar | <u>V</u> er <u>M</u> arcadores        | <u>H</u> erramientas         | <u>P</u> referencias A <u>y</u> ud | а                                |                               |
|                                  | 🕝 🔲 🖻 🖻                               | /home/jvasquez/              | paquetes/                          | - 4 🗠                            | 4                             |
| Paquetes                         |                                       |                              |                                    |                                  | 2                             |
|                                  |                                       |                              | debia                              | debiar                           | debiar                        |
| (biblias)                        | ntImaps                               | nvi                          | contalinex_1.2.<br>0_all.deb       | contalinex-src_<br>1.2.0_all.deb | keme-1.2.0_<br>ubuntu6.10.deb |
| debiar                           | debia                                 |                              |                                    |                                  |                               |
| nominalinex_1.<br>0.0_all.deb    | nominalinex-<br>src_1.0.0_all.<br>deb | ntlmaps-0.9.9.<br>0.1.tar.gz | nvi.zip                            | RV60.zip                         | 2                             |
| 5.03                             |                                       |                              |                                    |                                  |                               |
|                                  |                                       |                              |                                    |                                  |                               |
|                                  |                                       |                              |                                    |                                  |                               |
| biblias/ Carpeta                 |                                       |                              |                                    |                                  |                               |

Dentro del directorio creado anteriormente (biblias), únicamente deben existir dos directorios: "mods.d" y "modules"

| 2                 |                |        |                | b     | iblias - Konqu       | eror                 |       | _ | ? |   | < |
|-------------------|----------------|--------|----------------|-------|----------------------|----------------------|-------|---|---|---|---|
| <u>D</u> irección | <u>E</u> ditar | ⊻er    | <u>M</u> arcad | lores | <u>H</u> erramientas | <u>P</u> referencias | Ayuda |   |   |   |   |
| $\mathbf{\Theta}$ | •              | 0      | <b></b> 🗵      | )     | /home/jvasquez/      | /paquetes/bibli      | as    | - |   | 4 | 3 |
| 🛃 🖻 bib           | lias           |        |                |       |                      |                      |       |   |   | 2 | 6 |
| C                 | 1              | {      | 0              |       |                      |                      |       |   |   |   |   |
| mods              | s.d            | n      | nodules        | 1     |                      |                      |       |   |   |   |   |
|                   |                |        |                |       |                      |                      |       |   |   |   |   |
|                   |                |        |                |       |                      |                      |       |   |   |   |   |
|                   |                |        |                |       |                      |                      |       |   |   |   |   |
|                   |                |        |                |       |                      |                      |       |   |   |   |   |
|                   |                |        |                |       |                      |                      |       |   |   |   |   |
| 1.1               |                |        |                |       |                      |                      |       |   |   |   |   |
|                   |                |        |                |       |                      |                      |       |   |   |   |   |
|                   |                |        |                |       |                      |                      |       |   |   |   |   |
|                   |                |        |                |       |                      |                      |       |   |   |   |   |
|                   |                |        |                |       |                      |                      |       |   |   |   |   |
| 2 Items - Si      | in archiv      | os - 2 | Folders        | 6     |                      |                      |       |   |   |   |   |

En el directorio "mods.d" únicamente deben estar los archivos .conf de cada una de las Biblias

| E                                                                                                    | п                                                                                                    | ods.d - Konqu                                                                                                    | eror                 |              | ? = 🗆 🗙 |
|----------------------------------------------------------------------------------------------------|----------------------------------------------------------------------------------------------------|----------------------------------------------------------------------------------------------------|----------------------|--------------|---------|
| <u>D</u> irección <u>E</u> ditar                                                                                              | ⊻er <u>M</u> arcadores                                                                                                    | <u>H</u> erramientas                                                                                                    | <u>P</u> referencias | Ayuda        |         |
|                                                                                                    | ) 🕜 🔲 🗈 🖻                                                                                                    | nome/jvasquez/p                                                                                                    | aquetes/biblias      | s/mods.d 🔻 🚚 |         |
| 📕 🖻 mods.d                                                                                                    |                                                                                                    |                                                                                                    |                      |              | A       |
| CSpaleAl<br>DoddrumBauText<br>SourceType=CBF<br>Lang=cs<br>Description=Bib<br>ToSM=Einte. Spa<br>DistributionLic<br>(ba.conf) | ISpatWII<br>DataPath=./Hodu<br>Hoddrv=RauText<br>SourceType=EBF<br>Description=Huc<br>Pour=Bible 0<br>TeSH=Bible 0<br>DistributionLic<br>DistributionLic | IspaRveol<br>DataPaths/Hodu<br>ModDrv=RauText<br>SourceType=GBF<br>Description=Bib<br>Root=Biblio<br>DistributionLic<br>DistributionLic |                      |              |         |
|                                                                                                    |                                                                                                    |                                                                                                    |                      |              |         |
| lba.conf (232 Byte                                                                                                    | es) Documento simp                                                                                                    | le de texto                                                                                                    |                      |              |         |

Por otro lado, dentro del directorio "modules" debe existir el directorio "texts"

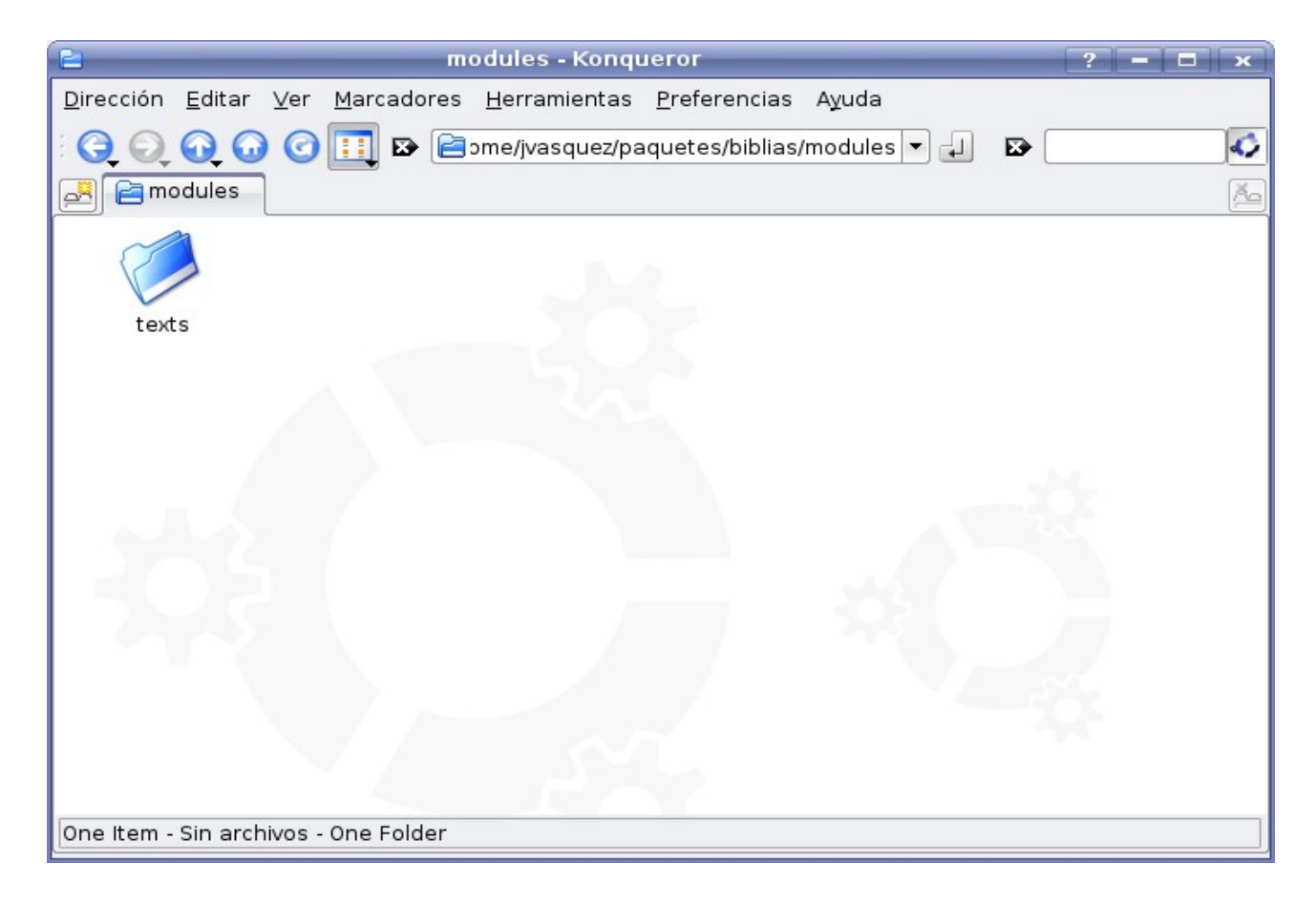

Dentro del directorio "text" debe existir el directorio "rawtext"

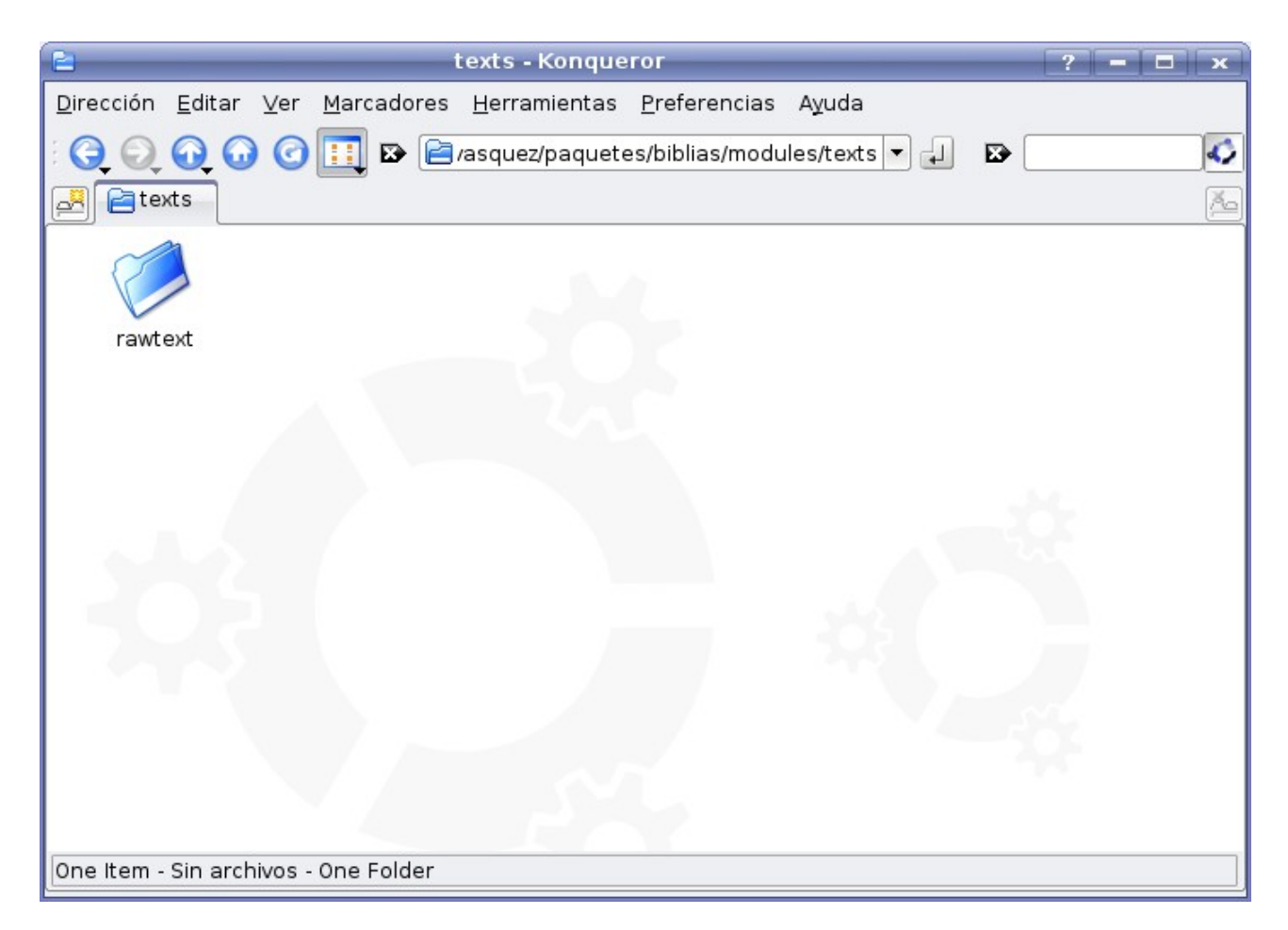

Dentro del directorio "rawtext" est n los directorios que contienen los archivos de las Biblias

| rawtext - Konqueror <2>                                                                | ? = = × |
|----------------------------------------------------------------------------------------|---------|
| Dirección Editar Ver Marcad <mark>rawtext - Konqueror &lt;2&gt;</mark> rerencias Ayuda |         |
| 🗄 🕞 🕢 🕢 🕜 🛄 🗈 📄 paquetes/biblias/modules/texts/rawtext 💌 🚽 😰                           | 40      |
| Re rawtext                                                                             | Ma      |
|                                                                                        |         |
| lba nvi rv60                                                                           |         |
|                                                                                        |         |
|                                                                                        |         |
|                                                                                        |         |
|                                                                                        |         |
|                                                                                        |         |
|                                                                                        | 2       |
|                                                                                        |         |
| D Hama Cin anthing - 2 Soldan                                                          |         |
| Is items - Sin archivos - 3 Folders                                                    |         |

Dentro de cada directorio deben existir cuatro archivos: "nt", "nt.vss", "ot" y "ot.vss". Este es el directorio de la Biblia "rv60"

| rv60 - Konqueror                                                                                                    | ? = 🗆 🗙 |
|----------------------------------------------------------------------------------------------------|---------|
| <u>D</u> irección <u>E</u> ditar <u>V</u> er <u>M</u> arcadores <u>H</u> erramientas <u>P</u> referencias Ayuda                                                                                                    |         |
| 🗄 🧿 🕢 🕢 🕜 🛄 😰 🖻 ietes/biblias/modules/texts/rawtext/rv60 💌 却                                                                                                    | ₽       |
|                                                                                                    | بقع)    |
| Libbro de la sen<br>Weinder engender<br>Salam n.gender<br>Jas de engender<br>Jas de engender<br>Jas de engender<br>Jas de engender<br>Tas de engender<br>Tas d |         |
| 4 Items - 4 Files (Total: 3.9 MB) - Sin carpetas                                                                                                    |         |

## En BibleTime, seleccionamos la opción "settings" y luego "bookshelf manager"

| - <b>S</b>                                  | John 1:1 (SpaRV60) - BibleTime                                                                                                    | ×                                   |
|---------------------------------------------|----------------------------------------------------------------------------------------------------|-------------------------------------|
| <u>19 F</u> ile <u>V</u> iew <u>S</u> earch | <u>W</u> indow Se <u>t</u> tings <u>H</u> elp                                                                                                    | -ð×                                 |
| : 💽 🔍 🛅 📰                                   |                                                                                                    |                                     |
| Bookshelf                                   | : 🔇 ⊘ 🖻 🛱 John 1:1 👘 🛱 : 🛍 🙀 : 🕵 🕺                                                                                                    |                                     |
| 🖻 Bibles                                    | <sup>1</sup> En el principio era el Verbo, y el Verbo era con Dios, y el Verbo era Dios. <sup>2</sup> Este era en                                                                    | el principio 🔺                      |
| SpaNVI                                      | con Dios. <sup>3</sup> Todas las cosas por él fueron hechas, y sin él nada de lo que ha sido hecho,                                                                                  | fue hecho.                          |
| 🗾 🚺 SpaRV60                                 | <sup>4</sup> En él estaba la vida, y la vida era la luz de los hombres. <sup>5</sup> La luz en las tinieblas resp                                                                    | plandece, y                         |
| Bookmarks                                   | las tinieblas no prevalecieron contra ella. <sup>6</sup> Hubo un hombre enviado de Dios, el cual                                                                                     | se llamaba                          |
|                                             | Juan. <sup>7</sup> Este vino por testimonio, para que diese testimonio de la luz, a fin de que todo                                                                                  | s creyesen                          |
|                                             | por él. <sup>8</sup> No era él la luz, sino para que diese testimonio de la luz. <sup>9</sup> Aquella luz verd                                                                       | ladera, que                         |
|                                             | alumbra a todo hombre, venía a este mundo. <sup>10</sup> En el mundo estaba, y el mundo por él                                                                                       | fue hecho; 🔛                        |
|                                             | pero el mundo no le conoció. 11 A lo suyo vino, y los suyos no le recibieron. 12 Mas a                                                                                               | a todos los                         |
|                                             | los cuales no son engendrados de sangre, ni de voluntad de carne, ni de voluntad de var                                                                                              | ón, sino de                         |
|                                             | Dios. <sup>14</sup> Y aquel Verbo fue hecho carne, y habitó entre nosotros (y vimos su gloria, glori                                                                                 | a como del                          |
|                                             | , unigénito del Padre), lleno de gracia y de verdad. <sup>15</sup> Juan dio testimonio de él, y clam                                                                                 | ió diciendo:                        |
|                                             | Este es de quien yo decía: El que viene después de mí, es antes de mí; porque era prime                                                                                              | ero que yo.                         |
|                                             | Porque de su plenitud tomamos todos, y gracia sobre gracia. <sup>17</sup> Pues la ley por                                                                                            | · medio de                          |
|                                             | iamás: el unigénito Hijo, que esté en el seno del Padre, él le ba dado a conocer 19                                                                                                  | Este es el                          |
| Mag ("shift" to lock)                       | testimonio de Juan, cuando los judíos enviaron de Jerusalén sacerdotes y levitas pa                                                                                                  | ara que le                          |
|                                             | preguntasen: ¿Tú, quién eres? <sup>20</sup> Confesó, y no negó, sino confesó: Yo no soy el Crist                                                                                     | το. <sup>21</sup> γ le              |
|                                             | preguntaron: ¿Qué pues? ¿Eres tú Elías? Dijo: No soy. ¿Eres tú el profeta? Y respondió:<br>dijeron: ¿Pues quién eres? para que demos respuesta a los que nos enviaron. ¿Qué          | No. <sup>22</sup> Le<br>dices de ti |
|                                             | mismo? <sup>23</sup> Dijo: Yo soy la voz de uno que clama en el desierto: Enderezad el camino                                                                                        | del Señor,                          |
|                                             | como dijo el profeta Isaías. <sup>24</sup> Y los que habían sido enviados eran de los fariseos                                                                                       | s. <sup>25</sup> Y le               |
|                                             | preguntaron, y le dijeron: ¿Por qué, pues, bautizas, si tú no eres el Cristo, ni Elías, ni el p<br>Juan les respondió diciendo: Yo bautizo con agua; mas en medio de vosotros está u | rofeta? <sup>26</sup><br>no a quien |
|                                             | vosotros no conocéis. <sup>27</sup> Este es el que viene después de mí, el que es antes de mí, del                                                                                   | cual yo no 🔒                        |
|                                             | soy digno de desatar la correa del calzado. <sup>28</sup> Estas cosas sucedieron en Betábara, al ot                                                                                  | tro lado del 🔻                      |

Seleccionamos la opción "Install/Update works"

| *                                                                                                    | Bookshelf Manager - BibleTime ? 🗖 🗙                                                                                                    |
|----------------------------------------------------------------------------------------------------|----------------------------------------------------------------------------------------------------|
| Bookshelf path(s)<br>Bookshelf path(s)<br>Install/Update works<br>Remove works<br>ON<br>Manage search indicies | Bookshelf Manager - BibleTime   ?   ×     Install/Update works   Install/Update works - Step 1   Please choose a (local or remote) library and a bookshelf path to install the work(s) to. After that step click on the connect button.     WARNING: If you live in a persecuted country and do not wish to risk detection you should NOT use the module remote installation feature!     Select library   Image: Add library     ftp://ftp.crosswire.org/pub/sword/raw     Select bookshelf path     /home/jvasquez/.sword/ |
|                                                                                                    | ← Back                                                                                                    |

Seleccionamos la opción "Add library" y aparecer una pequeña ventana, le asignamos el nombre que deseamos, en este ejemplo, le hemos llamado "Biblias Locales"

| - 14    | bibletime        | ? 🗖 🗙 |
|---------|------------------|-------|
| Caption | Biblias Locales  |       |
| Туре    | Path             |       |
| Local   | ▼ /pub/sword/raw |       |
|         | Discard Ok       |       |

Cuando seleccionamos la opción "Local", aparece el 'rbol de los directorios de nuestro sistema. Buscamos, ubicamos y seleccionamos el directorio en donde desempacamos las Biblias, para este ejemplo utilizamos el directorio "biblias" y luego presionamos "OK"

| Select Folder - BibleTime ? 🗖 |                                                                                                    |    |  |  |  |
|-------------------------------|----------------------------------------------------------------------------------------------------|----|--|--|--|
| S Desktop                     | Folders<br>© 🤤 jvasquez                                                                                                    |    |  |  |  |
| The Folder                    | audios                                                                                                    |    |  |  |  |
| 🥵 Storage Media               |                                                                                                    |    |  |  |  |
| Network Fold                  |                                                                                                    |    |  |  |  |
|                               | 🕀 📄 paquetes                                                                                                    |    |  |  |  |
|                               | 🕀 🔁 biblias                                                                                                    |    |  |  |  |
|                               | 🕀 🖻 ntlmaps                                                                                                    |    |  |  |  |
|                               | i (internet internet |    |  |  |  |
|                               | einitrd                                                                                                    | 22 |  |  |  |
|                               | ⊕ <mark>[]</mark> lib                                                                                                    |    |  |  |  |
|                               | e lost+found                                                                                                    |    |  |  |  |
|                               | ⊕ Media                                                                                                    |    |  |  |  |
|                               | e mnt                                                                                                    |    |  |  |  |
|                               | opt                                                                                                    |    |  |  |  |
|                               |                                                                                                    |    |  |  |  |
|                               | e root                                                                                                    |    |  |  |  |
|                               | Spin                                                                                                    | -  |  |  |  |
|                               | i srv                                                                                                    |    |  |  |  |
|                               | 📔 /home/jvasquez/paquetes/biblias                                                                                                    | -  |  |  |  |
|                               | 🞽 <u>N</u> ew Folder 🚩 <u>O</u> K 🔀 <u>C</u> anc                                                                                                    | el |  |  |  |

Nuevamente aparece la ventanita, pero ahora con la dirección en donde est n desempacadas nuestras Biblias: "/home/jvasquez/paquetes/biblias", presionamos nuevamente "Ok"

| 8             | bibletime ? 🗖 🗙                                                                                                    |
|---------------|----------------------------------------------------------------------------------------------------|
| Caption       | Biblias Locales                                                                                                    |
| Type<br>Local | Path   Image: Path   Image: Path |
|               | <u>D</u> iscard <u>O</u> k                                                                                                    |

Posteriormente en la opción "Select library" seleccionamos la librería que creamos, que fue "Biblias Locales" y presionamos sobre el botón "Connect to library"

| 8 | -                         | Bookshelf Manager - BibleTime ? 🗖 🗙                                                                                                    |
|---|---------------------------|----------------------------------------------------------------------------------------------------|
|   |                           | Install/Update works                                                                                                    |
|   | Bookshelf path(s)         | Install/update works - Step 1                                                                                                    |
|   | F<br>Install/Update works | Please choose a (local or remote) library and a bookshelf path to install the<br>work(s) to. After that step click on the connect button.<br>WARNING: If you live in a persecuted country and do not wish to risk<br>detection you should NOT use the module remote installation<br>feature! |
|   | Remove works              | Select library                                                                                                    |
|   |                           | [Local] Biblias Locales 🔹 💽 🔁 Delete library 📑 Add library                                                                                                    |
|   | Manage search indicies    | /home/jvasquez/paquetes/biblias                                                                                                    |
|   |                           | Select bookshelf path                                                                                                    |
|   |                           | /home/ivasquez/.sword/                                                                                                    |
|   |                           |                                                                                                    |
|   |                           | ♦ Back                                                                                                    |
|   |                           | <u>У о</u> к                                                                                                    |

Aparece la lista de Biblias que est n disponibles y que aún no est n instaladas en nuestro sistema. Las seleccionamos y presionamos sobre el botón "Install works"

| <b>V.</b>              | Bookshelf Manager - Bi                         | bleTime                   | ? 🗖 🗙                    |  |  |
|------------------------|------------------------------------------------|---------------------------|--------------------------|--|--|
|                        | Install/Update works                           |                           |                          |  |  |
| Bookshelf path(s)      | Install/update works - 9                       | step 2                    |                          |  |  |
| <b>1</b>               | Please choose the works we the install button. | which should be installed | and/or updated and click |  |  |
| Install/Update works   | Name                                           | Status Installed          | version Remote version   |  |  |
|                        | 💩 🗹 🚰 Bibles<br>💩 🗹 🚰 Spanish                  |                           |                          |  |  |
| Remove works           | 🔤 🗹 🚺 SpaLBA                                   | New                       | 1.0                      |  |  |
| Manage search indicies |                                                |                           |                          |  |  |
|                        |                                                |                           |                          |  |  |
|                        |                                                |                           |                          |  |  |
|                        |                                                |                           |                          |  |  |
|                        | 🗲 <u>B</u> ack                                 |                           | Install works            |  |  |
|                        |                                                |                           | ✓ <u>о</u> к             |  |  |

Nos pregunta si realmente queremos instalar en nuestro sistema las Biblias que seleccionamos. En este caso estamos instalando la Biblia de las Américas y le indicamos que "Yes"

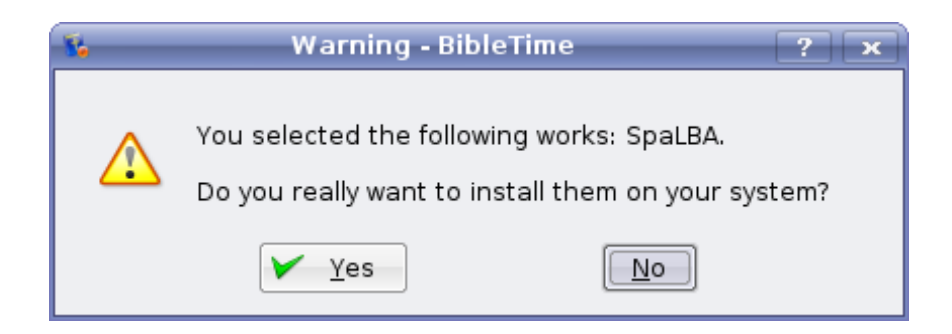

Posteriormente nos regresa al "Bookshelf Manager" y desaparecer n de la lista las Biblias que instalamos de la ventana en donde inicialmente aparecían cuando no estaban instaladas. Presionamos sobre el botón "ok" En nuestro BibleTime autom ticamente nos aparece la Biblia de las Américas, lista para ser utilizada

| ¥.                                                                                     | Genesis 1:1 (SpaLBA) - BibleTime                                                                                                    |          |
|----------------------------------------------------------------------------------------|----------------------------------------------------------------------------------------------------|----------|
| <u>19 F</u> ile <u>∨</u> iew <u>S</u> earch                                            | <u>W</u> indow Se <u>t</u> tings <u>H</u> elp                                                                                                    | -8×      |
| : 💽 🔍 🛅 🔜                                                                              |                                                                                                    |          |
| Bookshelf                                                                              | : 🔇 🔍 🖻 🖨 Genesis 1:1 🚔 🖨 : 🛍 🙀 🕵 : 🕵                                                                                                    |          |
| Bibles<br>Spanish<br>SpaLBA<br>SpaNVI<br>SpaRV60<br>Bookmarks<br>Mag ("shift" to lock) | <sup>1</sup> En el principio creó Dios los cielos y la tierra.                                                                                                    | <b>_</b> |
|                                                                                        | <sup>2</sup> Y la tierra estaba sin orden y vacía, y las tinieblas cubrían la superficie del abismo, y el Espírit<br>Dios se movía sobre la superficie de las aguas.                   | tu de    |
|                                                                                        | <sup>3</sup> Y dijo Dios: Sea la luz. Y hubo luz.                                                                                                    |          |
|                                                                                        | <sup>4</sup> Y vio Dios que la luz [era] buena; y separó Dios la luz de las tinieblas.                                                                                                 |          |
|                                                                                        | <sup>5</sup> Y llamó Dios a la luz día, y a las tinieblas llamó noche. Y fue la tarde y fue la mañana: un día.                                                                         |          |
|                                                                                        | <sup>6</sup> Entonces dijo Dios: Haya expansión en medio de las aguas, y separe las aguas de las aguas                                                                                 |          |
|                                                                                        | <sup>7</sup> E hizo Dios la expansión, y separó las aguas que [estaban] debajo de la expansión de las a<br>que [estaban] sobre la expansión. Y fue así.                                | guas     |
|                                                                                        | <sup>8</sup> Y llamó Dios a la expansión cielos. Y fue la tarde y fue la mañana: el segundo día.                                                                                       |          |
|                                                                                        | <sup>9</sup> Entonces dijo Dios: Júntense en un lugar las aguas [que están] debajo de los cielos, y<br>aparezca lo seco. Y fue así.                                                    | que      |
|                                                                                        | 10 Y llamó Dios a lo seco tierra, y al conjunto de las aguas llamó mares. Y vio Dios que<br>bueno.                                                                                     | [era]    |
|                                                                                        | <sup>11</sup> Y dijo Dios: Produzca la tierra vegetación: hierbas que den semilla, [y] árboles frutales que<br>fruto sobre la tierra según su género, con su semilla en él. Y fue así. | e den    |
|                                                                                        | 12 Y produjo la tierra vegetación: hierbas que dan semilla según su género, y árboles que<br>fruto con su semilla en él, según su género. Y vio Dios que [era] bueno.                  | dan      |
|                                                                                        | <sup>13</sup> Y fue la tarde y fue la mañana: el tercer día.                                                                                                    |          |
|                                                                                        | 14 Entonces dijo Dios: Haya lumbreras en la expansión de los cielos para separar el día o<br>noche, y sean para señales y para estaciones y para días y [para] años;                   | de la    |
|                                                                                        | <sup>15</sup> y sean por luminarias en la expansión de los cielos para alumbrar sobre la tierra. Y fue así.                                                                            |          |
|                                                                                        | <sup>16</sup> E hizo Dios las dos grandes lumbreras, la lumbrera mayor para dominio del día y la lumb                                                                                  | orera 🛓  |

Si tienes dudas, sugerencias y/o comantarios envíanoslos a ladoctrina@ladoctrina.org Atte.

Juan Antonio <u>www.ladoctrina.org</u> GuateLINDA Junio de 2007